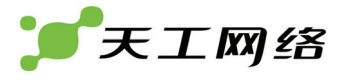

# 天工 LFW8000防火墙

硬件安装手册

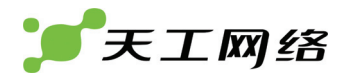

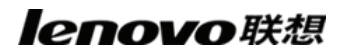

| E | 录 |
|---|---|
|   |   |

| 第1章 天工LFW8000 防火墙概述1    |
|-------------------------|
| 1.1 标准配置时的外形说明1         |
| 1.2 防火墙系统特性参数           |
| 第2章 安装准备4               |
| 2.1 使用注意事项              |
| 2.2 安全建议                |
| 2.3 一般场所要求              |
| 2.3.1 场所环境              |
| 2.3.2 场所配置预防            |
| 2.3.3 机架配置6             |
| 2.3.4 电源考虑              |
| 2.4 安装工具和设备             |
| 第3章 安装防火墙               |
| 3.1 天工LFW8000 防火墙的安装流程8 |
| 3.2 防火墙机箱安装             |
| 3.2.1 安装机箱于桌面           |
| 3.2.2 安装机箱于机架           |
| 3.3 连接接口                |
| 3.3.1 连接监控口             |
| 3.3.2 连接快速以太网接口         |
| 第4章 硬件故障分析14            |
| 4.1 故障隔离                |
| 4.1.1 电源和冷却系统故障         |
| 4.1.2 端口、电缆和连接故障14      |
| 4.2 指示灯说明               |

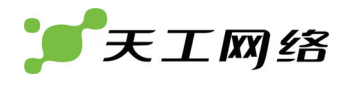

# 第1章 天工LFW8000 防火墙概述

本节主要对天工 LFW8000 防火墙总体方面的特性、参数作了说明和介绍,让读者对 天工 LFW8000 防火墙有一个总体的认识。

# 1.1 标准配置时的外形说明

天工 LFW8000 防火墙标配端口由以下部分组成: 6个 10/100/1000M 以太网端口, 1 个 Console 端口, 1个 AUX 端口, 2个 GSFP 插槽。详细说明如下表。

| 端口名称      | 特点                                           |
|-----------|----------------------------------------------|
| 6个以太网端口   | 速率10/100/1000M 自适应,UTP (RJ45)接口,带ACT、Link指示灯 |
| Console端口 | 速率1200bps—115200bps,RJ45接口,无指示灯              |
| AUX端口     | 速率1200bps—57600bps,RJ45接口,无指示灯               |
| GSFP插槽    | 千兆SFP光模块插槽                                   |

表 1-1 标配端口特性表

此外,还有一个电源插孔,一个电源开关(ON:开;OFF:关),一个接地柱以及通风孔、条 形通风孔(有助于形成对流气流,构成良好的防火墙散热环境)。

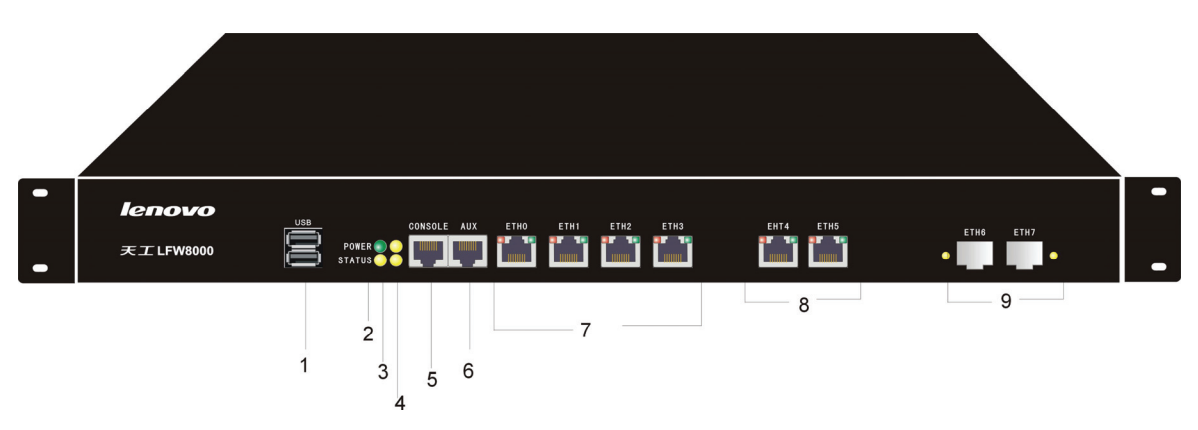

天工 LFW8000 防火墙的前面板如下图所示:

| 衣 I-Z 防火垣削囬愀部针吮明4 | 表 1-2 | 万火墙刖面极部忤况明ā |
|-------------------|-------|-------------|
|-------------------|-------|-------------|

| 部件编号 | 英文名称   | 中文名称   | 说明                   |
|------|--------|--------|----------------------|
| 1    | USB    | USB 端口 |                      |
| 2    | POWER  | 电源指示灯  | 当机器打开电源后,该灯由灭转常<br>亮 |
| 3    | STATUS | 硬盘灯    | 发生读写时会闪烁,其他时候不亮      |

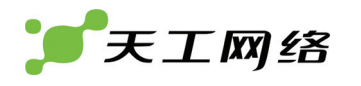

| 4 | GPIO1 和<br>GPIO2 | 编程双色灯(不丝印标识)        | 用于显示不同系统状态,没有专门<br>编程设置不亮 |
|---|------------------|---------------------|---------------------------|
| 5 | CONSOLE          | 监控端口                |                           |
| 6 | AUX              | AUX端口               |                           |
| 7 | ETH0~3           | 标配10/100/1000M以太网端口 |                           |
| 8 | ETH4~5           | 标配10/100/1000M以太网端口 |                           |
| 9 | ETH6~7           | GSFP 模块插槽           |                           |

后面板示意图如下:

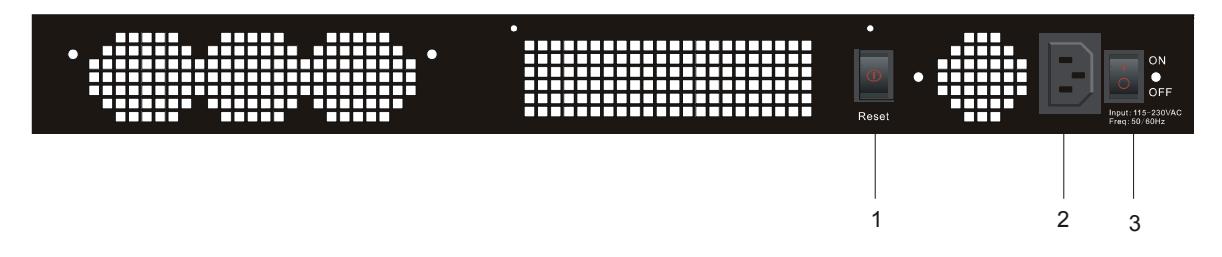

#### 表 1-3 防火墙后面板部件说明表

| 部件编号 | 英文名称  | 中文名称     | 说明                                                |
|------|-------|----------|---------------------------------------------------|
| 1    | Reset | 交流电源复位按钮 | Reset和系统断电(但保留+5VSB<br>电压)的作用,该开关可使操作系<br>统进行安全关机 |
| 2    |       | 交流电源插座   | AC100~240V                                        |
| 3    | Power | 电源开关     | 向上按为开,向下按为关                                       |

# 1.2 防火墙系统特性参数

天工 LFW8000 防火墙系统特性参数表:

|  |      | EPROM: 512K Bytes;    |
|--|------|-----------------------|
|  | 存储器  | CF卡:1G Bytes;         |
|  |      | DDRRAM: 512M Bytes;   |
|  | 标准配置 | 6个10/100/1000M快速以太网端口 |
|  |      | 1个Console端口           |
|  |      | 1个AUX端口               |
|  |      | 2个GSFP模块插槽            |

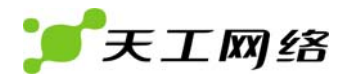

|        | 外形     | 沢寸        | 440mm×421mm×44.5mm        |
|--------|--------|-----------|---------------------------|
|        | 工作温/湿度 |           | 0℃~50℃;10%~85%无冷凝         |
| 存储温/湿度 |        | 昰/湿度      | -20℃~65℃;5%~95%无冷凝        |
|        | 电源特性   |           | 交流                        |
|        | 电源消耗   | 显土 20014/ | 输入电压:100~240V,输入频率50/60Hz |
|        |        | 取入 200W   | 输入电流: 3A                  |

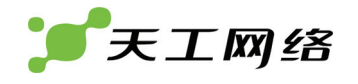

# 第2章 安装准备

### 2.1 使用注意事项

与其它电子产品类同,快速而频繁地开启和关闭电源易对半导体芯片产生损伤。需重 新开启天工 LFW8000 防火墙时,请在关闭电源 3~5 秒后再打开电源开关;

请勿剧烈碰撞或从高处摔落天工 LFW8000 防火墙,这样的操作可能损坏防火墙内部 硬件;

请使用正确的外部接线端口与天工 LFW8000 防火墙相连。不要将电话线插头(RJ11 四线插头)插入防火墙以太网双绞线接口或监控口;不要将以太网双绞线插头插入监 控口(RJ45 八线插座);同样也不要将监控口电缆插入以太网双绞线接口(RJ45 八线 插座);以上的操作以及其它的错误操作都可能引发端口内部元器件的损伤。

### 注意:

1: 请保持与电源插座水平方向进行电源线插拔!

 2:产品寿命终结时,请不要随意丢弃,请按照国家相关法律法规进行处理,或送至本 公司集中处理,以免污染环境!

### 2.2 安全建议

根据以下原则确保安全

- 机箱安装过程中和安装完成后请保持无尘、清洁;
- 将机盖放到安全的地方;
- 把工具放在不易被碰落的地方;
- 不要穿宽松的衣服,以免绊住机箱,系好领带或围巾,卷起袖子;
- 如果所处环境可能伤害眼睛,请务必戴上防护眼镜;
- 不要做可能引起人身伤害或损坏设备的操作。

安全警告

- 本节中出现的安全警告信息指:如果操作不当,可能引起人身伤害。
- 仔细阅读安装指南,然后再对系统进行操作;

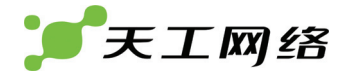

- 只有经培训合格的人员才能安装或更换防火墙;
- 对机箱进行操作或接近电源工作前,请拔掉交流电源插头,断开直流连接;
- 产品的最终配置必须符合国家适用的所有法律和规范。

带电操作安全原则

- 对带电设备进行操作前,摘下首饰(如:指环、项链、手表、手链等)。金属物品接触到"电源"与"地"时可能引起短路导致元器件损坏;
- 对机箱进行操作或近电源工作之前,拔掉交流电源插头,断开直流电源;
- 当接上电源时,不要触摸电源,当心触电;
- 设备和电源插座间不正确的连接可能导致危险情况;
- 设备只允许经培训合格的人员操作和维护;
- 系统上电前,请认真阅读安装指南。

#### 注意:

- 1) 仔细察看潜在的危险:如潮湿的地板、不接地的扩展电源线、磨损的电源线;
- 2) 将紧急开关放在工作间,以便事故发生时,迅速切断电源;
- 3) 进行安装/拆卸机箱或接近电源工作前,断开防火墙电源开关,拔掉电源线;
- 4) 如果有潜在的危险,请不要单独工作;
- 5) 进行检查前,务必请断开电源;
- 6) 如果事故发生,采取以下措施。
  - A. 措施 1: 关掉系统电源;
  - B. 措施 2:报警;
  - C. 措施 3: 判断是否受害者需要进行人工呼吸, 然后采取适当的措施;
- D. 措施 4: 可能的话,派人去寻求医疗帮助;否则,估计受害情况,寻求帮助。

#### 预防静电放电损坏

静电放电会损坏设备和电路,如果处理不当,会导致防火墙完全或间断的失效。

按照预防静电放电的措施移动或放置设备,确保机箱和大地相连。一种措施是戴上防 静电手环,保持手环和皮肤接触良好,有效使用防静电手环。如果没有手环,可以用 连有金属线缆的金属夹子夹住机箱没有喷漆的金属部分,通过金属线缆,把静电泄放

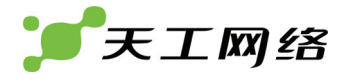

到地。在没有这些工具的情况下,可以让你自己与大地良好接触,然后触摸机箱没有 喷漆的金属部分,通过你的身体把静电泻放到地。

### 2.3 一般场所要求

这部分讨论安全安装和使用系统的场所要求,安装前确保场所已经准备好。

### 2.3.1 场所环境

防火墙可以装在桌面或机架上。机箱放置、机架的布置、房间的布线对正常的系统操 作相当重要。设备距离太近、通风不好、难以接近控制板,将造成维护困难或引起系 统故障和停机。

当规划场地布置和设备放置时,要记得讨论预防措施"场所配置预防"。如果设备经常 死机或发生错误,这些预防信息可帮助你隔离故障阻止问题的再发生。

### 2.3.2 场所配置预防

下面讨论的预防措施可帮助你为防火墙设计合适的操作环境,避免环境造成的系统失效。

- 确保工作间空气流通,电器设备散热良好;如果没有充足的气流循环,就不能为 设备提供良好的冷却环境;
- 按照静电放电防护程序进行,避免损坏设备。静电放电会导致系统立即或间断失效;
- 机箱的放置,最好能够让冷空气经常吹过机箱。确保机箱封口是密闭的,敞开的 机箱会破坏机箱内的气流循环,这将中断气流或使本来要冷却内部发热元器件的 冷空气改变流向。

### 2.3.3 机架配置

下面的内容帮助你设计一个适用的机架配置。

- 机架上每一台设备工作时都会发热,因此封闭的机架必须有散热口和冷却风扇, 而且设备不能放得太密集,以确保通风良好;
- 在开放的机架上安装机箱时,注意机架的框架不要挡住防火墙机箱的通风孔。所以,机箱安装好后要仔细检查机箱的位置,防止上述情况发生;
- 请确保您已经为安装在机架底部的设备提供有效的通风措施;
- 隔板帮助分开废气和吸入的空气,同时帮助冷空气在箱内流动,隔板的最佳位置 取决于机架内的气流形式。这个位置可通过不同的摆放方式实验测得。

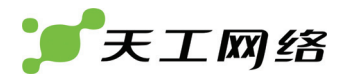

### 2.3.4 电源考虑

检查电源,确保供电系统接地良好,防火墙输入端电源稳定可靠,必要时安装电压调 节装置。大楼的短路保护措施中应保证有一个 240V,10A 的保险丝或断路器在相线中。

警告:

若供电系统未良好接地,或输入电源抖动过大,存在过度脉冲,都会引起通信设备误 码率增加,甚至硬件系统损坏!

### 2.4 安装工具和设备

安装防火墙可能需要的工具和设备没有归属在防火墙的标配中,所以需要用户自备。 下面是防火墙典型安装需要的工具和设备:

- 螺丝刀
- 静电防护手环
- 固定螺钉
- 广域网和局域网连接电缆
- HUB 或装有以太网卡的 PC 机
- 控制终端

# 第3章 安装防火墙

### 警告:

只有受训合格的人员才允许安装或更换设备。

### 3.1 天工LFW8000防火墙的安装流程

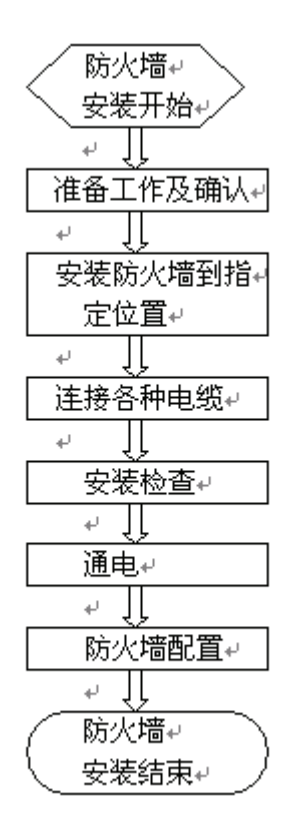

### 3.2 防火墙机箱安装

防火墙机箱可放置在桌面、固定到机架上或其它平面上。按照本节中的步骤操作,将 很好地满足你网络的安装需求。内容分为以下几个部分:

- 安装机箱于桌面
- 安装机箱于机架

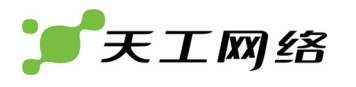

### 3.2.1 安装机箱于桌面

天工 LFW8000 防火墙可以直接放在光滑、平整、安全的桌面上。

注意:

防火墙顶上不能压过重的东西(4.5Kg),不然会损坏防火墙。

3.2.2 安装机箱于机架

防火墙机箱是通过支架固定在机架上。固定支架,防火墙前面板朝前,操作方法如下:

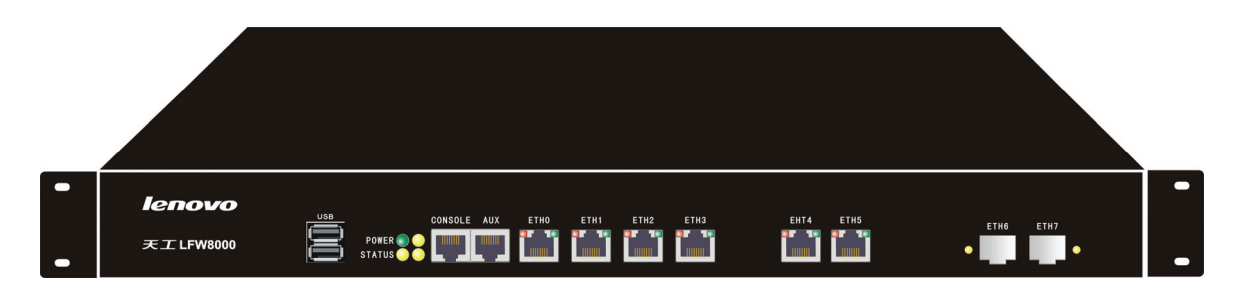

#### 注意:

上面的例子中,只是说明了防火墙机箱一边支架的安装方法,机箱另一边的支架安装 在机箱对应的位置。

支架安装好以后,就可以把防火墙装配到机架上,方法如下图:

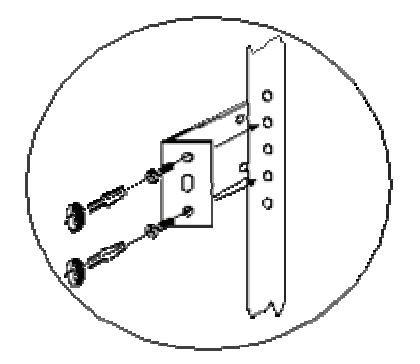

### 3.3 连接接口

### 3.3.1 连接监控口

天工 LFW8000 防火墙上有一个监控口和一个远程辅助监控口。本节介绍这两个监控 口的特性和使用方法。

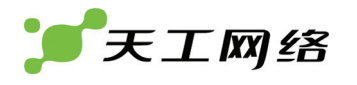

### 1. 监控口——Console口

Console 口速率 1200bps—115200bps,标准 RJ45 插头,奇偶校验可选,有流控。使用专用监控线缆将该端口引至终端(如:实达终端 STAR-510G<sup>\*</sup>),或者接至 PC 机串行口,并用终端仿真软件(如:Windows 的超级终端)即可对防火墙进行配置、监控等操作。电缆随主机提供。终端串行口通信参数可设置如右:速率—9600bps、八位数据位、一位停止位、无奇偶校验位、无流控。

Console 口使用的 RJ-45 连接器如下图所示, RJ45 插头与 RJ45 插座相对应, 从左至 右编号依次为 1 到 8。

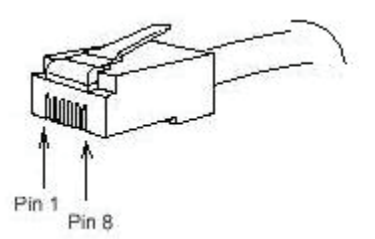

### 天工 LFW8000 防火墙 Console 口和电脑连接示意图如下所示:

#### Console 口引脚定义如下表:

| 管脚号 | 中文名称 | 英文名 | 简注 |
|-----|------|-----|----|
| 6   | 接收数据 | RXD | 输入 |
| 3   | 发送数据 | TXD | 输出 |
| 5   | 信号地  | SG  |    |

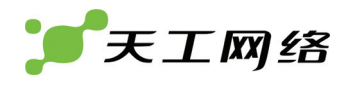

此电缆用于连接天工 LFW8000 防火墙 Console 端口与外部监控终端设备。其一端为 RJ45 八芯插头;另一端为 9 孔插头(DB9)。RJ45 头插入天工 LFW8000 防火墙的 Console 口插座,该电缆内部连线示意如下图。这根监控电缆的产品编号为监控线 S3。

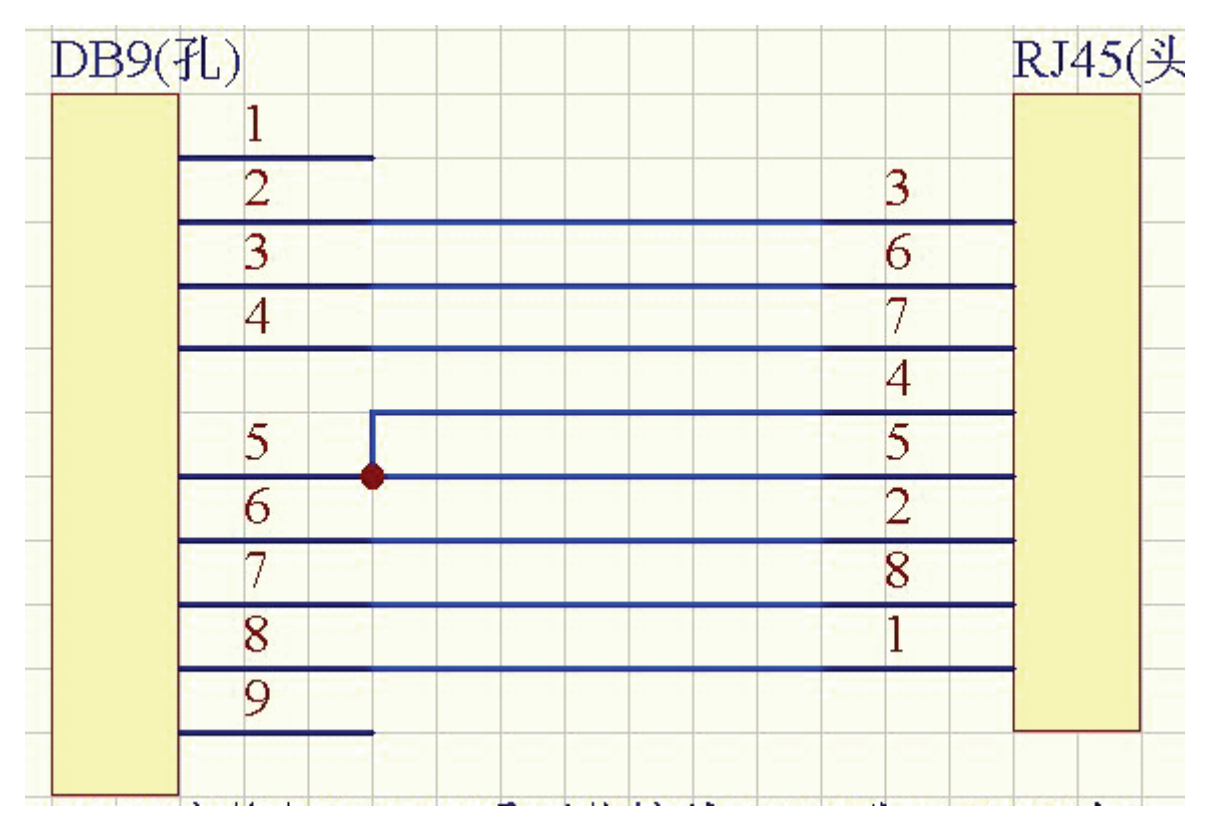

图 3-1 监控线 S3 内部连线示意图

2. 远程辅助监控口——AUX口(同监控口)

### 3.3.2 连接快速以太网接口

10/100Mbps 自适应以太网端口,提供 UTP (RJ45)接口,带 ACT、Link、100Mbps 指 示灯。在使用中,可由防火墙 UTP 口经双绞线引至 HUB (集线器)。UTP 口引脚编号 顺序与 Console 口(监控口)相同,排列参见下图。

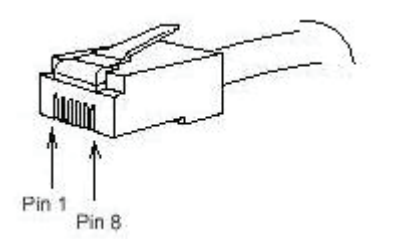

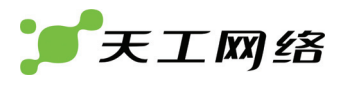

图 3-2 RJ45 引脚编号示意图

1. 10/100Mbps自适应以太网端口和HUB(集线器)连接示意图

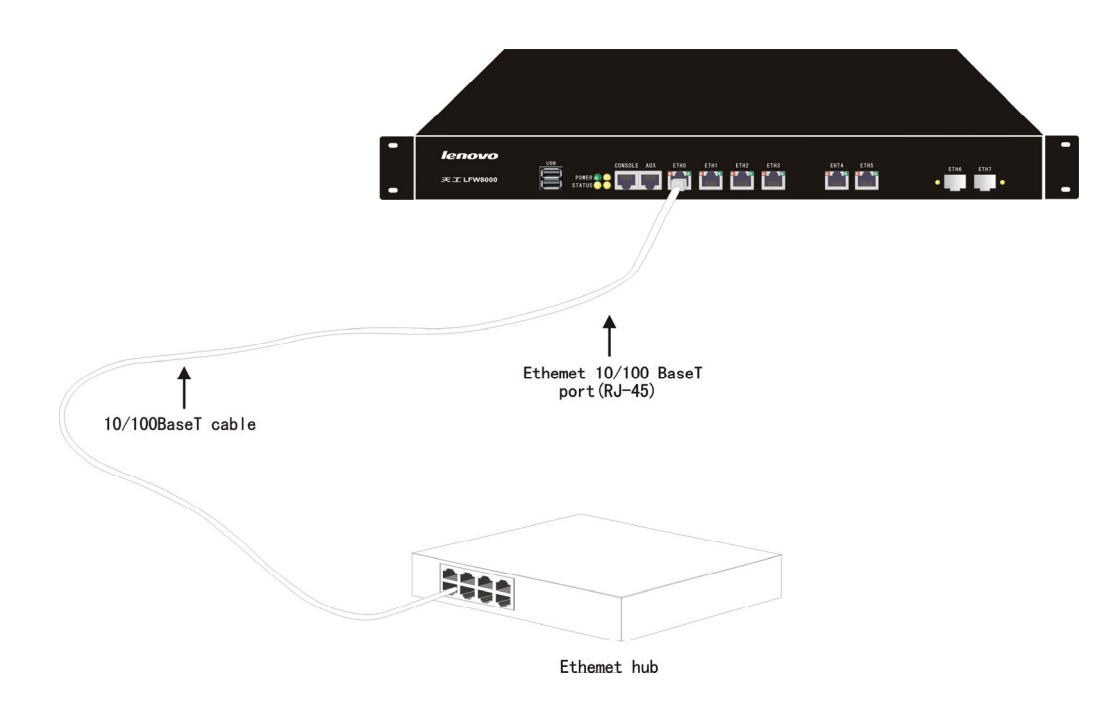

### 2. UTP口(双绞线接口)引脚定义

| 引脚编号 | 中文名称    | 英文名    | 简注 |
|------|---------|--------|----|
| 1    | 发送数据正相端 | TPTXD+ | 输出 |
| 2    | 发送数据倒相端 | TPTXD- | 输出 |
| 3    | 接收数据正相端 | TPRXD+ | 输入 |
| 6    | 接收数据倒相端 | TPRXD- | 输入 |

### 3. 1200bps—115200bps防火墙快速以太网端口外接连线示意图

1200bps—115200bps 防火墙有 2 种快速以太网端口,一种是 24 个快速以太网交换端 口(3~26 口),它支持线缆 MDI/MDIX 自识别功能,与其他以太网端口可以使用直连 线缆或交叉线缆连接,另一种单口以太网端口不支持线缆 MDI/MDIX 自识别功能,当 与 PC 机网卡连接或与其他不支持 MDI/MDIX 功能的以太网口连接时,只能用交叉线 缆连接。

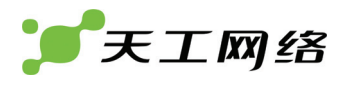

|     | 1 | 白绿 | TPTXD+ | 1 |   |
|-----|---|----|--------|---|---|
|     | 2 | 绿  | TPTXD- | 2 |   |
|     | 3 | 白橙 | TPRXD+ | 3 |   |
| X   | 4 | 蓝  |        | 4 | X |
| 45  | 5 | 白蓝 |        | 5 | 4 |
| R.J | 6 | 橙  | TPRXD- | 6 | 2 |
|     | 7 | 白棕 |        | 7 |   |
|     | 8 | 棕  |        | 8 |   |
|     |   |    |        |   |   |

#### 五类直连网线连接方法示意图

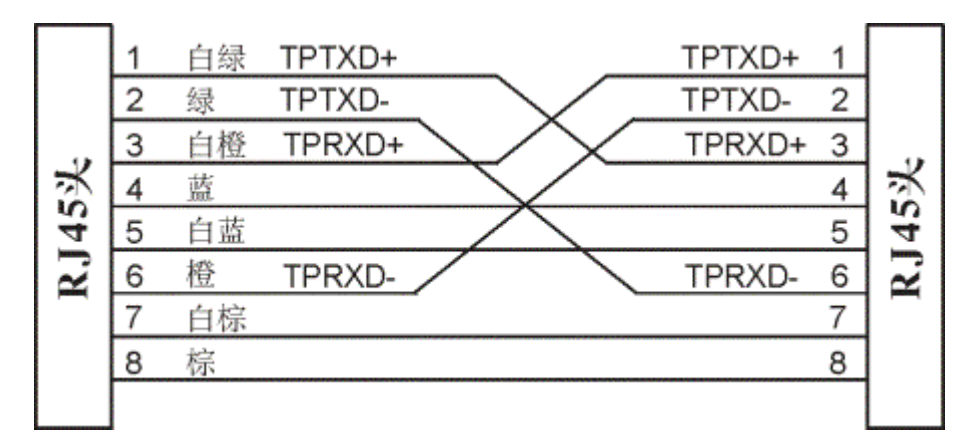

注意:图中连接线缆的双绞线对颜色安排遵从 EIA/TIA 568A 规范。

五类交叉网线连接方法示意图

注意:图中连接线缆的双绞线对颜色安排遵从 EIA/TIA 568A 规范。

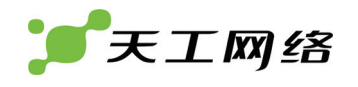

# 第4章 硬件故障分析

本节包含分析故障,把故障与防火墙分离的方法。

### 4.1 故障隔离

解决系统故障的关键在于将故障从系统中分离出来,通过比较系统应该做什么和系统 正在做什么,使分离、解决故障变得简单。在解决问题中,考虑如下子系统:

- 电源和冷却系统——电源、线缆和风扇;
- 端口、线缆和连接——防火墙后面板上的端口和连接到端口上的线缆。

### 4.1.1 电源和冷却系统故障

检查如下项目,以帮助分离问题:

- 电源开关处于"ON"的位置,确认风扇正常运转。如风扇运转不正常,检查风扇;
- 检查环境条件,不能让防火墙过热。确认防火墙的进、出气孔洁净。回顾一下"一般场所要求"。防火墙工作场所的要求温度为 0-45 度(华氏 32-104 度);
- 如防火墙不能启动,但 LED 指示灯亮,检查电源。

### 4.1.2 端口、电缆和连接故障

为分离问题,检查如下项目:

- 如果防火墙找不到端口,检查连接线缆;
- 如果电源开关处于 "ON" 位置, 检查电源和电源线;
- 如系统启动,但 Console 口不工作,确认 Console 口配置为 9600 波特率,8 位数据位,无奇偶校检位,1 位停止位,无流控。

# 4.2 指示灯说明

LED 指示灯指示防火墙正在进行的操作。机箱上标配的指示灯及其说明如下:

| 序号 | 英文名称             | 中文名称               | 说明                        |
|----|------------------|--------------------|---------------------------|
| 1  | ACT              | 以太网口接收和发送数据指<br>示灯 | 当以太网口有数据接收时,该灯会闪烁         |
| 2  | LINK             | 以太网口连接指示灯(绿色)      | 当连接有效时,该灯会由灭转亮,           |
| 3  | POWER            | 电源指示灯              | 当机器打开电源后,该灯由灭转常亮          |
| 4  | STATUS           | 硬盘灯                | 发生读写时会闪烁,其他时候不亮           |
| 5  | GPIO1 和<br>GPIO2 | 编程双色灯              | 用于显示不同系统状态,没有专门编程设<br>置不亮 |